## **Amministrazione Trasparente**

## Consultazione delle Informazioni

Guida di riferimento

#### Indice

| 1. | Introduzione                                               | 3 |
|----|------------------------------------------------------------|---|
| 2. | Accesso e utilizzo dell'applicazione                       | 4 |
| 3. | Interrogazione per lista di scuole                         | 5 |
| 4. | Interrogazione per cognome e nome del dirigente scolastico | 9 |

## 1. Introduzione

La presente guida rappresenta uno strumento informativo e di supporto all'utilizzo della funzionalità di consultazione dei Curriculum Vitae dei Dirigenti Scolastici, disponibili ai sensi della Legge 18 giugno 2009, n. 69.

### 2. Accesso e utilizzo dell'applicazione

L'accesso alle funzionalità descritte di seguito avverrà attraverso un collegamento presente all'interno del sito del MIUR (<u>http://www.pubblica.istruzione.it</u>).

Alla selezione del link corrispondente alla funzionalità, il sistema presenterà la pagina iniziale dell'applicazione:

|                                      | ×                          |
|--------------------------------------|----------------------------|
| Provincia:                           | ×                          |
| Comune:                              |                            |
| Denominazione Istituto:              |                            |
| Codice Meccapoorafico:               |                            |
|                                      |                            |
|                                      | Cerca la scuola            |
|                                      |                            |
|                                      |                            |
|                                      |                            |
| oppure cerca direttamente il dirigen | ite scolastico             |
| oppure cerca direttamente il dirigen | nte scolastico             |
| oppure cerca direttamente il dirigen | nte scolastico<br>Cognome: |

#### **Operazione Trasparenza**

Sono previste due funzionalità di ricerca:

- o la prima consente l'interrogazione per i dati della scuola;
- la seconda consente l'interrogazione per dati anagrafici (cognome e nome) del dirigente di interesse.

## 3. Interrogazione per lista di scuole

L'utente ha la possibilità di effettuare un'interrogazione per la/e scuola/e d'interesse.

| cerca la scuola         |                 |
|-------------------------|-----------------|
| Regione:                | CAMPANIA        |
| Provincia:              | AVELLINO 🗸      |
| Comune:                 | AVELLINO        |
| Denominazione Istituto: |                 |
| Codice Meccanografico:  |                 |
|                         | Cerca la scuola |

E' obbligatorio specificare almeno un parametro per la ricerca, per esempio la Regione.

**ATTENZIONE**: per specificare un comune è necessario specificarne anche provincia e regione di appartenenza. L'elenco dei comuni verrà popolato con i valori opportuni a ogni variazione della tendina contenente l'elenco delle province, e lo stesso vale per quest'ultimo rispetto a variazioni nella scelta della regione attraverso l'elenco dedicato.

Il codice meccanografico, se specificato congiuntamente alla denominazione, causa l'eliminazione di quest'ultima dai parametri di ricerca.

#### Amministrazione Trasparente – Guida alla Consultazione delle Informazioni

| Regione:                | CAMPANIA   |
|-------------------------|------------|
| Provincia:              | AVELLINO 🗸 |
| Comune:                 | AVELLINO 🗸 |
| Denominazione Istituto: |            |
| Codice Meccanografico:  |            |

Il pulsante "Cerca la scuola" consente di avviare la ricerca.

|                            |                                                                                                    | Riepilogo critari di ricorca<br>Codice Metro<br>Denominazio                                                     | Regione: CAMPANIA<br>Provincia: AVELLINO<br>Comune: AVELLINO<br>Codice Meticanografico:<br>Denominazione Istituto: |                                        |                        |                         |                                   |  |
|----------------------------|----------------------------------------------------------------------------------------------------|----------------------------------------------------------------------------------------------------|----------------------------------------------------------------------------------------------------|----------------------------------------|------------------------|-------------------------|-----------------------------------|--|
| Codice<br>Istituto         | Denominazione Istituto                                                                                          | Indirizzo                                                                                                    | Comuna                                                                                                    | Indirizzo E Maila                      | Recapito<br>Telefonico | Dirigente<br>Scolastico | Tassi di Assenza del<br>Personale |  |
| APPENDING:                 | SCHEROSARD                                                                                                    | NEW PROPERTY REPORT                                                                                             | AVELLINO                                                                                                    |                                        | interfactoria          | P                       |                                   |  |
| STREET                     | Undersoni w weiterdia                                                                                           | and stand to foregraphic the                                                                                    | AVELLING                                                                                                    | AND MATERIA ADDRESS AND                | SAMPLET.               | 12                      | 2                                 |  |
| ANTER ANTERIA              | No di Manjaraja ad Marika                                                                                       | Sec. 20 see 70 sea 33 sec. AVELLINO                                                                             |                                                                                                    | · 例如中国94                               | P                      | Ð                       |                                   |  |
| 100 020200                 | s applies of provinces                                                                                          | THE OC STREAM OF ADDRESS                                                                                        | AVELLINÓ                                                                                                    | ้จะสมบัตราชสุดไหญ่นี้และจ <sup>ะ</sup> | ALC: SALAN             | 2 🖸                     |                                   |  |
| ANDERTHORNES               | widdoises the weighted                                                                                          | International Sector Sector and a sector of the                                                                 | AVELLINO                                                                                                    |                                        | studiousine            | 0                       | Ð                                 |  |
| III-MERCHENCHTEN           | white all seams                                                                                                 | (1) 100 M (20                                                                                                   | AVELLIND                                                                                                    | 2000 C                                 | North Martin           | 2                       | E                                 |  |
| n-Statespices/             | and with it is that a first a state of the                                                                      | HAR PRODUCTION SHARES                                                                                           | AVELLINO                                                                                                    | ALBRED LIPICIPACION STATE              | stillerikitek:         | P                       | Ð                                 |  |
| constants:                 | manufactor in all all street                                                                                    | Net A starting by set                                                                                           | AVELLINO                                                                                                    |                                        | HERE PAGE              | P                       | •                                 |  |
| e inational and            | Marchine Parades                                                                                                | sines invalid is                                                                                                | AVELLING                                                                                                    | 1111                                   | MERSEN                 | P                       | 9                                 |  |
| 18-11-18 JAC 20-10 4 4 Jac | A CONTRACTOR OF A CONTRACTOR OF A CONTRACTOR OF A CONTRACTOR OF A CONTRACTOR OF A CONTRACTOR OF A CONTRACTOR OF | The second second second second second second second second second second second second second second second se | history a station                                                                                                  | 1000                                   | and the local day      | 10                      | 13                                |  |

[Iniz./Succ.] Pag. 1, 2, 3 [Succ./Ene]

Il sistema ne presenterà i risultati in una pagina simile alla seguente:

Vengono riepilogati, in alto, i criteri di ricerca prescelti.

L'elenco presentato conterrà una riga per ogni risultato consistente con i criteri evidenziati, consentendo – se è il caso - una navigazione per pagine attraverso i risultati.

#### Guida Operativa – Gennaio 2014

| Dirigente<br>Scolastico | Tassi di Assenza del<br>Personale |
|-------------------------|-----------------------------------|
|                         | →                                 |
|                         |                                   |

L'utente potrà adesso selezionare uno dei link "*Dirigente scolastico*", per visualizzare il dettaglio del/i Dirigente/i associato/i all'Istituto cui si riferisce il link, o consultare i tassi di assenza e presenza del personale in forza presso l'istituto attraverso il link "*Tassi di Assenza del Personale*".

Nel primo caso avremmo la seguente pagina di dettaglio: saranno indicati i dati anagrafici del dirigente scolastico nonché il tipo d'incarico sulla scuola in questione.

| Comparison of the second second s | 04/00/4044                                                         | 050                    | DD (**)                                                                                                    |
|----------------------------------------------------------------------------------------------------|--------------------------------------------------------------------|------------------------|----------------------------------------------------------------------------------------------------|
| e Nome                                                                                                    | Data di nascita                                                    | Tipo Incarico (*)      | <b>Curriculum Vitae</b>                                                                                                    |
|                                                                                                    | • in servizio presso l'istit<br>raneamente in sostituzio<br>e Nome | e Nome Data di nascita | • in servizio presso l'istituzione scolastica<br>raneamente in sostituzione del titolare<br>e Nome Data di nascita Tipo Incarico (*) |

visualizzati tutti.

Selezionando l'icona presente nel campo "*Curriculum Vitae*" sarà possibile visualizzare il CV del dirigente che ha provveduto alla sua pubblicazione.

Nel caso in cui il dirigente non abbia ancora provveduto alla pubblicazione del Curriculum Vitae sarà presente la dicitura "np(\*\*)".

Nel caso in cui non risulti in servizio sulla scuola ricercata nessun dirigente scolastico verrà visualizzato il seguente messaggio:

Guida Operativa – Gennaio 2014

| Non risultano | presenti a sistema dirigenti s | colastici in carico alla | scuola 🕂 👘 |
|---------------|--------------------------------|--------------------------|------------|
|               |                                |                          |            |
|               | <b>D</b> 1                     |                          |            |
|               | Ritorna all'elenco d           | lelle scuole             | Esci       |

Nel caso invece in cui l'utente abbia selezionato il link *"Tassi di Assenza del Personale*":

| Codice Istituto:        | and the second second second second second second second second second second second second second second second |
|-------------------------|----------------------------------------------------------------------------------------------------|
| Denominazione Istituto: | Construction of the second second second second second second second second second second second second second   |
| Mese:                   | GENNAIO A.S. 201011                                                                                              |
|                         | Visualizza                                                                                                    |
| Ritorna alla pa         | agina dei risultati Ritorna alla pagina di ricerca                                                               |

L'utente potrà selezionare un mese tra quelli disponibili nell'elenco su evidenziato (nell'esempio è stato selezionato il mese di settembre relativo all'anno scolastico 2010/11) e procedere alla visualizzazione dei dati con la pressione del pulsante "*Visualizza*".

| Codice Istituto:        |                                       |
|-------------------------|---------------------------------------|
| Denominazione Istituto: | · · · · · · · · · · · · · · · · · · · |
| Mese:                   | GENNAIO 201011                        |
| Tasso di assenza:       | 4.0%                                  |
| Tasso di presenza:      | 96.0%                                 |

Il pulsante "*Ritorna alla pagina precedente*" consente di tornare alla pagina di scelta del mese / anno scolastico.

# 4. Interrogazione per cognome e nome del dirigente scolastico

E' possibile effettuare la ricerca direttamente inserendo congiuntamente nome e cognome del dirigente di interesse:

| — oppure cerca direttamente il dirigente scolast | ico                |
|--------------------------------------------------|--------------------|
| Cognome:                                         |                    |
| Nome:                                            |                    |
|                                                  | Cerca il dirigente |

La pagina con il risultato della ricerca visualizzerà quindi:

- o i dati anagrafici dello stesso;
- il tipo d'incarico sulla scuola;
- o il codice meccanografico della scuola;
- o la denominazione di quest'ultima;
- o l'indirizzo e-mail ed il recapito telefonico dell'istituto.

|                      |                          |                     |                        | Operazione Trasparenza |                                                                     |                    |                             |         |         |
|----------------------|--------------------------|---------------------|------------------------|------------------------|---------------------------------------------------------------------|--------------------|-----------------------------|---------|---------|
|                      |                          |                     |                        | iac)<br>mi             | <b>di ricerca</b><br>Cognome: එළිද<br>Nome: ඇදිම                    | Riepilogo criteri  |                             |         |         |
| ssenza del<br>sonale | Tassi di Asse<br>Persona | Curriculum<br>Vitae | Recapito<br>Telefonico | Indirizzo E-Mail       | Denominazione<br>Istituto                                           | Codice<br>Istituto | Tipo Incarico<br>(*)        | Nome    | Cognome |
| >                    | Ð                        | 72                  | S.C. Spectra           | AMARINA MARKANA S      | 100000-000-0300000                                                  | Webstein Calify    | NOM                         | HERRICE | 州市的南京社  |
|                      | Tassi di /<br>Per        | Curriculum<br>Vitae | Recapito<br>Telefonico | Indirizzo E-Mail       | Denominazione<br>Istituto<br>Istone Cal (Saladad<br>Un record trava | Codice<br>Istituto | Tipo Incarico<br>(*)<br>NOM | Nome    | Cognome |

#### Relativamente a:

| urriculum | Tassi di Assenza del |
|-----------|----------------------|
| Vitae     | Personale            |
| - 1       |                      |

selezionando l'icona presente nel campo "*Curriculum Vitae*" sarà possibile visualizzare il CV del dirigente che ha provveduto alla sua pubblicazione.

Nel caso in cui il dirigente non abbia ancora provveduto alla pubblicazione del Curriculum Vitae sarà presente la dicitura "np(\*\*)".

Nel caso invece in cui l'utente abbia selezionato il link "*Tassi di Assenza del Personale*" si rimanda a quanto già illustrato nel paragrafo **3. Interrogazione per lista di scuole.**